## Silent Installation Instructions

Instructions on how to create a silent installation file for DinoCapture 2.0 software or device driver of the Dino-Lite Pro series.

Notice: The AM211, AM311, and AM313 series may not be suitable for silent installation.

## <u>Steps</u>

- To start the silent installation process, please download DNC\_SI from: www.dino-lite.com/support/DNC2\_SI\_v1513.exe
- 2. DNC2\_SI.exe can be unpacked by double clicking on it after downloading.
- 3. Open the Windows MS -DOS command prompt shell window (cmd).
- 4. In the command prompt, change the directory to where the DNC2\_AP is located.
- 5. Record a response file of the setup.exe in the DNC2\_AP folder by typing setup.exe /r in the command prompt.
- 6. The DinoCapture 2.0 installshield will then start. When finished with the installation, the Silent Response file **setup.iss** will be created in the *C*:\*Windows* folder.
- 7. Move the setup.iss file into the DNC2\_AP folder.
- 8. You can now run the DinoCapture 2.0 software installation in silent mode by typing setup.exe /s in the command prompt.
- 9. If plan to create a silent response file for the Dino-Lite Pro series device driver, repeat steps 3 to 8 but change the directory to DN4xxDrv.